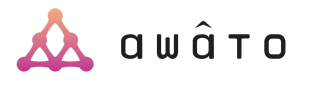

### **Getting Started with Awato**

#### What's Awato and why is it important to me?

Awato is an interest and career exploration tool that helps you find the best path to a career!

#### Step #1

#### Get into Awato

- Log in to Awato using your subdomain here: granite.awato.io
- Complete the registration form using your school email
- Open the rocket icon on the top right to see a list of activities to do in Awato

#### Step #2

## Take the Interests assessments

- Click on the Expand button of the Interests card
- Take the interests assessment
- View your results by clicking on the Expand button of the Interests card again

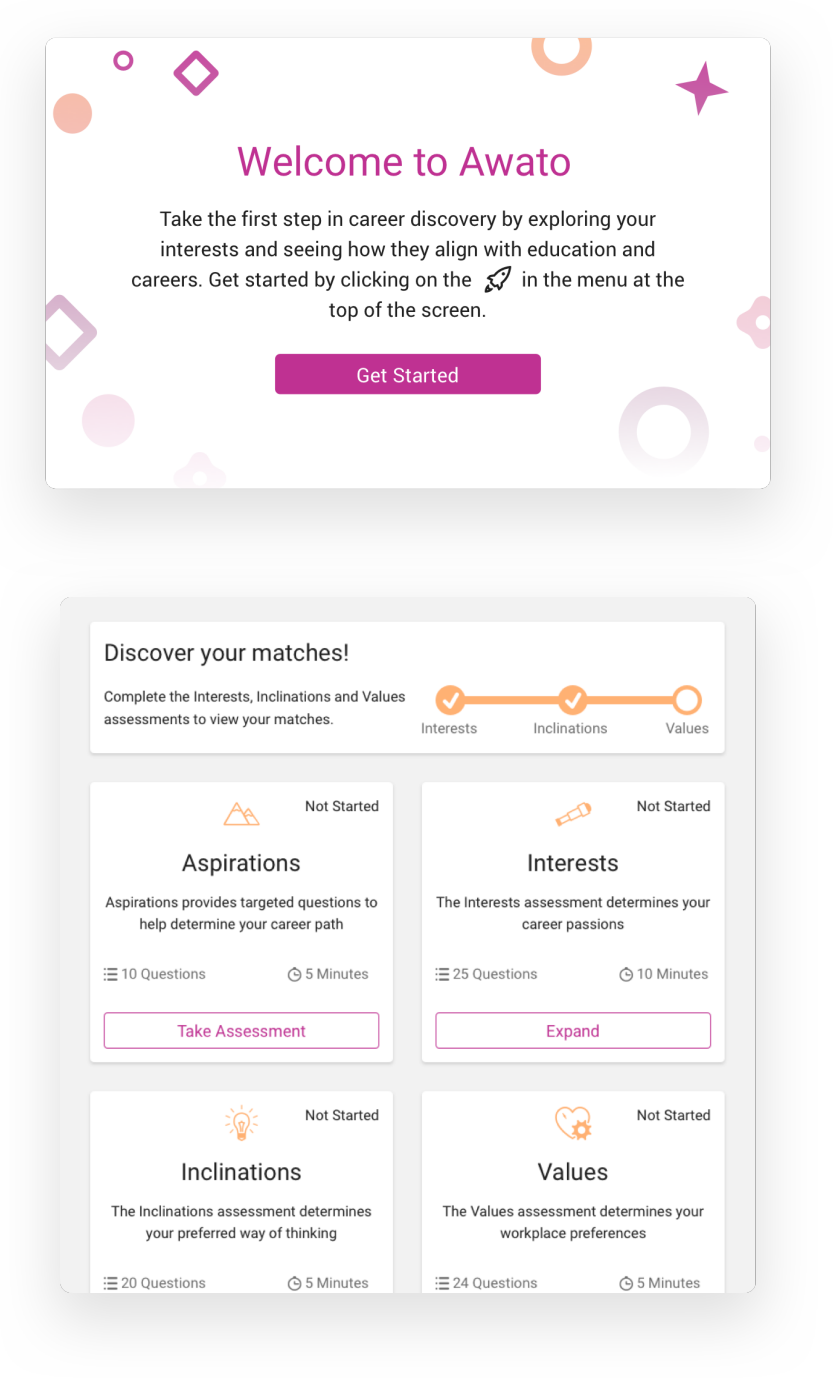

#### Step #3

## Explore your career and education matches

- Go to the Explore page to see your career match scores
- □ Favorite some careers you like (click on the *heart* icon)
- Set a career goal (click on the target icon)
- Click on the *Education* tab to explore your education match scores
- Click on the Pathways tab and explore your career paths
- Save a path you like

# If you're ever feeling stuck:

- Click on the speech bubble button on the bottom right for support
- Look for help guides: <u>awato.helpscoutdocs.com</u>
- Or reach out to Awato <u>support@awato.co</u>

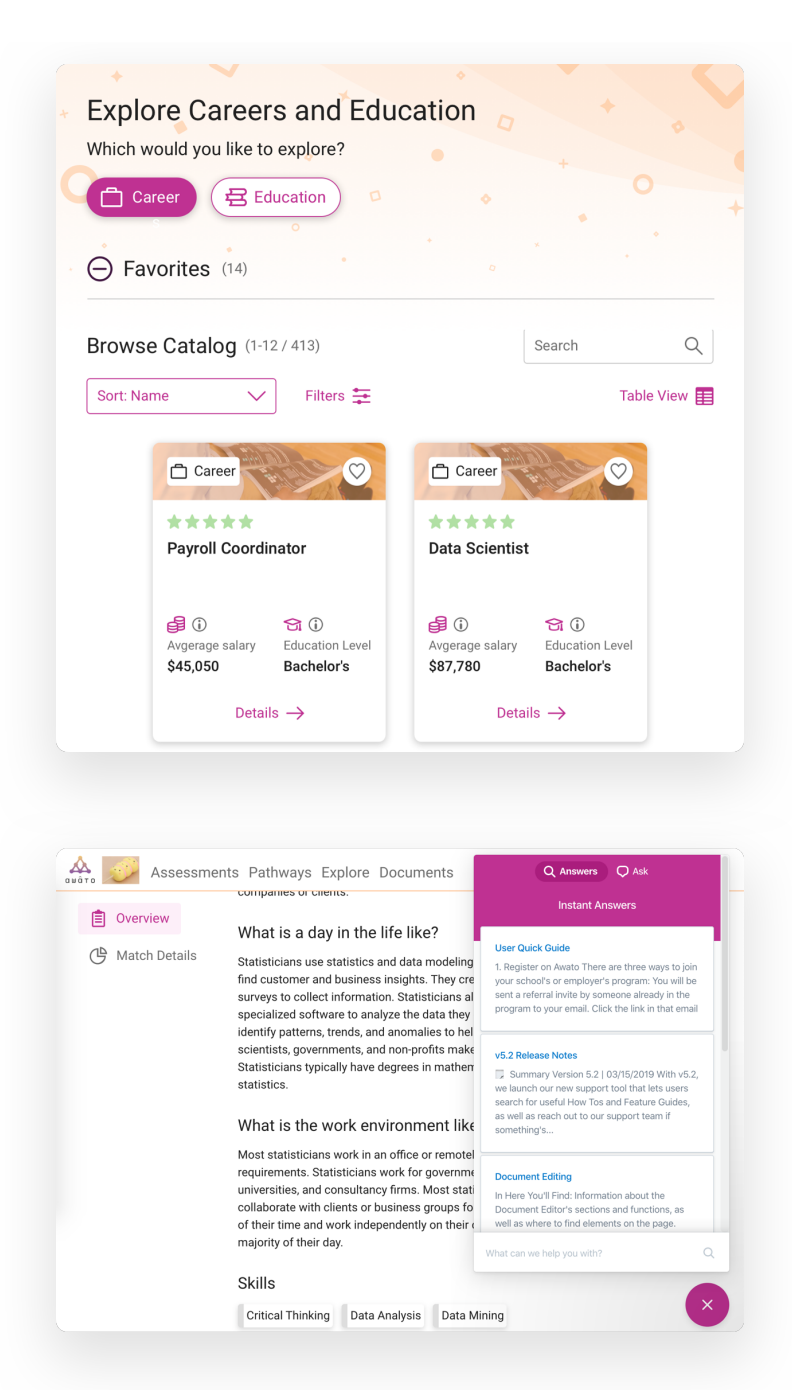